Rev.1 December 1 2014

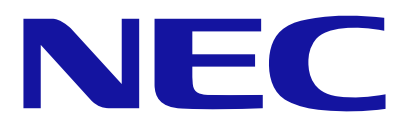

## Express5800 series

# <u>Setup Manual for avoiding the</u> <u>vulnerability issue of SSL</u> <u>protocol 3.0</u>

#### Introduction

When the SSL protocol 3.0 is used from browser or from Java applications launched from Java Applet and Java Web Start, a part of an encrypted communication data may be decrypted by the attack called CVE-2014-3566 POODLE (Padding Oracle On Downgraded Legacy Encryption).

This vulnerability can be avoided at the client by disabling the SSL protocol 3.0 of the browser and Java and enabling the TLS protocol 1.0 or later.

This setup manual describes the procedures for disabling the SSL protocol 3.0 of browser and Java at the client.

#### Target computer

Computers on which SSL protocol 3.0 supported browser and Java Runtime Environment are installed.

#### [Revision Record]

| Rev. | Date             | Main Contents of Revision |
|------|------------------|---------------------------|
| 1    | December 1, 2014 | First Edition             |

### Contents

| Int | roduction             | .2  |
|-----|-----------------------|-----|
| 1.  | Setup the Web browser | . 4 |
| 2   | Setup the Java        | 11  |

#### 1. Setup the Web browser

The following steps are performed from the Web browser on the computer.

#### [Internet Explorer]

Please open "Security" menu of [Advanced]-[Internet Options]-[Tools] of Internet Explorer and then set TLS 1.0 or later enable at the items related to SSL/TLS as follows.

| eneral                                 | Security                                                                                                    | Privacy                                                                                                    | Content                                                                                                | Connections                                                                                     | Programs                                                              | Advanced                                |
|----------------------------------------|----------------------------------------------------------------------------------------------------|----------------------------------------------------------------------------------------------------|----------------------------------------------------------------------------------------------------|-------------------------------------------------------------------------------------------------|-----------------------------------------------------------------------|-----------------------------------------|
| onorar                                 | Joccaricy                                                                                                    | THYDEY                                                                                                    | Concorre                                                                                               | Connections                                                                                     | riograms                                                              | Derecencer                              |
| Setting                                | s                                                                                                    |                                                                                                    |                                                                                                    |                                                                                                 |                                                                       |                                         |
|                                        | Enable     Enable     Enable     Enable     Enable     Use SS     Use TI     Use TI                                                                                   | <pre>&gt;Ennance &gt; Integrat &gt; native XI &gt; SmartSci &gt; Strict P3 5L 2.0 5L 3.0 _5 1.0 _5 1.1</pre> | d Protecte<br>ed Window<br>MLHTTP su<br>reen Filter<br>P Validatior                                    | a Mode*<br>Is Authenticatio<br>pport<br>1*                                                      | on*                                                                   | *                                       |
|                                        | V Use TL<br>Warn -<br>Warn i<br>Warn i                                                                                                    | .5 1.2<br>about ceri<br>if changin<br>if POST su                                                             | tificate ado<br>g between<br>ıbmittal is r                                                             | fress mismatch<br>secure and no<br>edirected to a                                               | *<br>t secure mo<br>zone that d                                       | de                                      |
| L                                      | V Use TL<br>V Warn -<br>Warn i<br>V Warn i                                                                                                    | .5 1.2<br>about cer.<br>if changin<br>if POST su                                                             | tificate ado<br>g between<br>Jbmittal is r                                                             | dress mismatch<br>secure and no<br>edirected to a                                               | *<br>t secure mo<br>zone that de                                      | de =<br>oes n +                         |
| *Ta                                    | W Use TL<br>Warn<br>Warn i<br>Warn i                                                                                                    | .5 1.2<br>about cer<br>if changin<br>if POST su<br>after you u                                               | tificate add<br>g between<br>Jbmittal is r<br>III<br>restart vou                                       | dress mismatch<br>secure and no<br>edirected to a<br>ur computer                                | *<br>t secure mo<br>zone that de                                      | de<br>oes n<br>•                        |
| *Tal                                   | V Use TL<br>Warn i<br>Warn i<br>Warn i                                                                                                    | 25 1.2<br>about cer<br>if changin<br>if POST su<br>after you i                                               | tificate add<br>g between<br>Jbmittal is r<br>III<br>restart you                                       | dress mismatch<br>secure and no<br>edirected to a<br>ur computer<br>Rectore                     | *<br>t secure mo<br>zone that de                                      | de<br>oes n<br>•                        |
| *Tal                                   | V Use TL<br>V Warn i<br>Warn i<br>Warn i<br>kes effect a                                                                                                    | .5 1.2<br>about cer<br>if changin.<br>if POST su<br>after you i                                              | tificate add<br>g between<br>Jbmittal is r<br>III<br>restart you                                       | dress mismatch<br>secure and no<br>edirected to a<br>ur computer<br>Restore                     | *<br>t secure mo<br>zone that do<br>advanced s                        | de<br>oes n<br>*                        |
| *Tal<br>Reset I<br>Rese<br>cond<br>You | Use TL     Warn i     Warn i     Warn i     Warn i     warn i     warn i     to seffect a     internet Explored the seffect a     internet internet for the seffect a | .5 1.2<br>about cer<br>if changin<br>if POST su<br>after you<br>plorer set<br>: Explorer<br>use this i       | tificate add<br>g between<br>ubmittal is r<br>m<br>restart you<br>tings<br>s settings l<br>f your brow | dress mismatch<br>secure and no<br>edirected to a<br>ur computer<br>Restore<br>to their default | *<br>t secure mo<br>zone that de<br>advanced s<br>Res<br>usable state | de<br>oes n<br>*<br>*<br>settings<br>et |

#### Notice:

Please use the Internet Explorer other than Internet Explorer 9 for the following products.

• EXPRESSSCOPE Engine 3 The following products are the target.

R110e-1E、R110d-1E、R110g-1E、R110f-1E

R120e-1M, R120d-1M, R120e-2M, R120d-2M, R120e-1E, R120d-1E,

R120e-2E, R120d-2E

٠

T110g-E、T110f-E、T110g-S、T110f-S、T120d、T120e

E120d-1, E120d-M, E120e-M

GT110e, GT110d, GT110e-S, GT110d-S

B120d, B120d-h, B120e, B120e-h

EXPRESSSCOPE Engine SP 3 The following products are the target. (\*)

A1040b, A2040b, A2020b, A2010b

(\*) However, only if the firmware revision of EXPRESSSCOPE Engine SP 3 is applied to previous revision than 1.14

• EXPRESSSCOPE Engine 3 ft The following products are the target.

R320c-E4、R320c-M4、R320d-M4

• EXPRESSSCOPE Engine SP 2 The following products are the target.

A1080a-S, A1080a-D, A1080a-E, A1040a

#### [Firefox ESR]

Input "about:config" to the address bar.

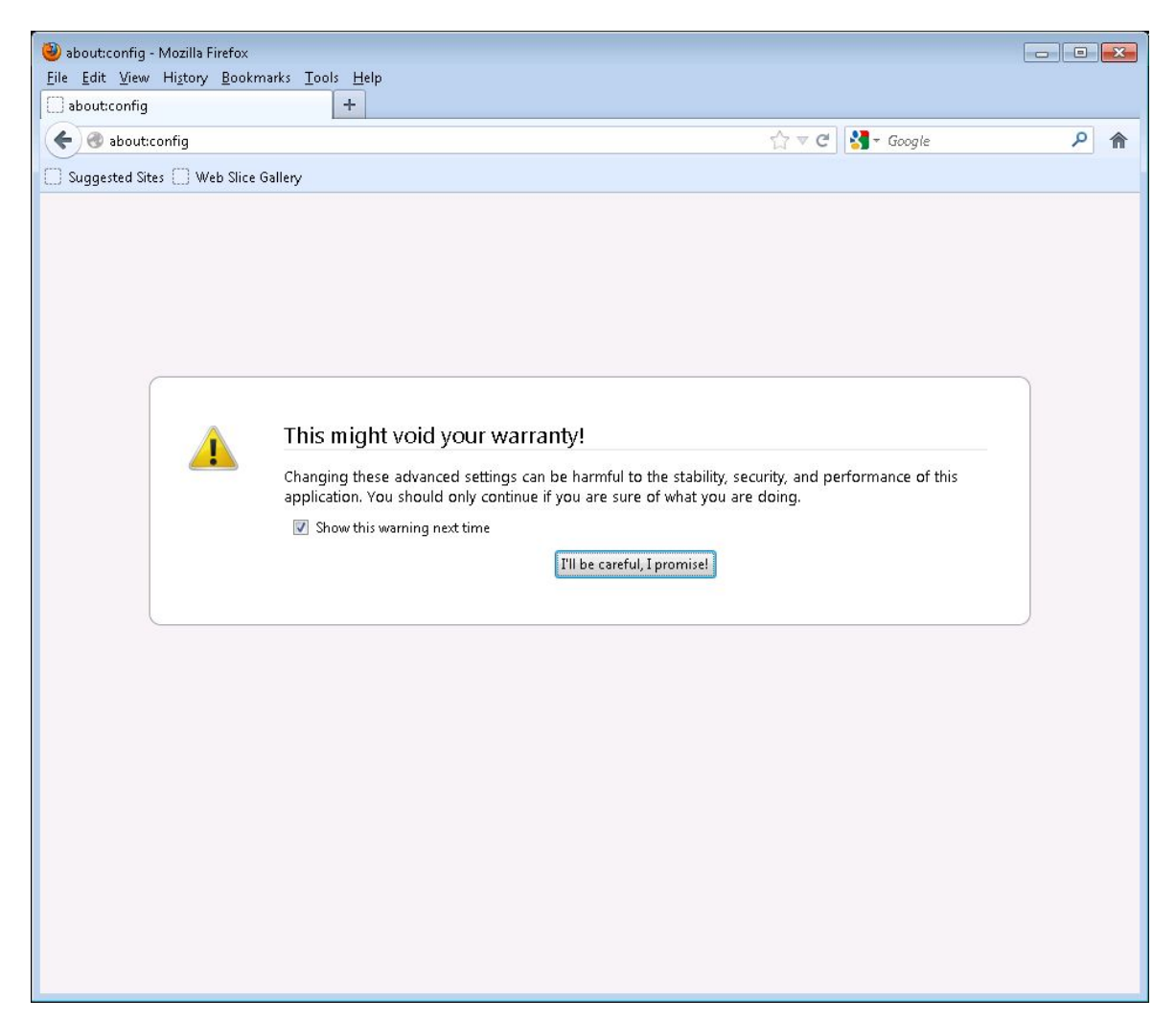

The search window is displayed after "I'll be careful, I promise!" button.

| 🥮 about:config - Mozilla Firefox                 |          |         |                                  |                                    | x  |
|--------------------------------------------------|----------|---------|----------------------------------|------------------------------------|----|
| File Edit View History Bookmarks Tools H         | felp     |         |                                  |                                    | _  |
| about:config +                                   | ]        |         |                                  |                                    |    |
|                                                  |          |         | A = 0                            |                                    |    |
| The shout config                                 |          |         | ମ <i>୯</i> ୯                     | ST Google                          | T  |
| Suggested Sites 🔛 Web Slice Gallery              |          |         |                                  |                                    |    |
|                                                  |          |         |                                  |                                    | -  |
| Search:                                          |          |         |                                  |                                    | 2  |
| Preference Name                                  | 🔦 Status | Туре    | Value                            |                                    | ₽₽ |
| accessibility.accesskeycausesactivation          | default  | boolean | true                             |                                    |    |
| accessibility.blockautorefresh                   | default  | boolean | false                            |                                    |    |
| accessibility.browsewithcaret                    | default  | boolean | false                            |                                    |    |
| accessibility.browsewithcaret_shortcut.enabled   | default  | boolean | true                             |                                    |    |
| accessibility.force_disabled                     | default  | integer | 0                                |                                    |    |
| accessibility.mouse_focuses_formcontrol          | default  | boolean | false                            |                                    |    |
| accessibility.tabfocus                           | default  | integer | 7                                |                                    |    |
| accessibility.tabfocus_applies_to_xul            | default  | boolean | false                            |                                    |    |
| accessibility.typeaheadfind                      | default  | boolean | false                            |                                    |    |
| accessibility.typeaheadfind.autostart            | default  | boolean | true                             |                                    |    |
| accessibility.typeaheadfind.casesensitive        | default  | integer | 0                                |                                    |    |
| accessibility.typeaheadfind.enablesound          | default  | boolean | true                             |                                    |    |
| accessibility.typeaheadfind.enabletimeout        | default  | boolean | true                             |                                    |    |
| accessibility.typeaheadfind.flashBar             | default  | integer | 1                                |                                    |    |
| accessibility.typeaheadfind.linksonly            | default  | boolean | false                            |                                    |    |
| accessibility.typeaheadfind.prefillwithselection | default  | boolean | true                             |                                    |    |
| accessibility.typeaheadfind.soundURL             | default  | string  | beep                             |                                    |    |
| accessibility.typeaheadfind.startlinksonly       | default  | boolean | false                            |                                    |    |
| accessibility.typeaheadfind.timeout              | default  | integer | 5000                             |                                    |    |
| accessibility.usebrailledisplay                  | default  | string  |                                  |                                    |    |
| accessibility.usetexttospeech                    | default  | string  |                                  |                                    |    |
| accessibility.warn_on_browsewithcaret            | default  | boolean | true                             |                                    |    |
| advanced.mailftp                                 | default  | boolean | false                            |                                    |    |
| alerts.disableSlidingEffect                      | default  | boolean | false                            |                                    |    |
| alerts.slideIncrement                            | default  | integer | 1                                |                                    |    |
| alerts.slideIncrementTime                        | default  | integer | 10                               |                                    |    |
| alerts.totalOpenTime                             | default  | integer | 4000                             |                                    |    |
| app.releaseNotesURL                              | default  | string  | http://www.mozilla.com/%LOC      | ALE%/%APP%/%VERSION%/releasenotes/ |    |
| app.support.baseURL                              | default  | string  | http://support.mozilla.org/1/fin | efox/%VERSION%/%OS%/%LOCALE%/      |    |
| app.update.altwindowtype                         | default  | string  | Browser:About                    |                                    |    |
| app.update.auto                                  | default  | boolean | true                             |                                    |    |
| app.update.backgroundErrors                      | user set | integer | 2                                |                                    |    |
| app.update.backgroundMaxErrors                   | default  | integer | 10                               |                                    |    |
| app.update.cert.checkAttributes                  | default  | boolean | true                             |                                    | -  |

#### In the case of ESR17

Input "security.enable\_ssl3" to "Search:" area and check the value.

| D La La Call Marille Carta                                                                                                    |          |         |       |                                                |        |     |
|----------------------------------------------------------------------------------------------------|----------|---------|-------|------------------------------------------------|--------|-----|
| 🥑 about:config - Mozilla Firefox<br>Sila Edit View History Bookmarks Tools Halp                                                                                                    |          |         |       |                                                |        |     |
|                                                                                                    |          |         |       |                                                |        |     |
|                                                                                                    |          |         |       |                                                | 1      |     |
| 🗲 🕙 about:config                                                                                                    |          |         |       | රු <b>~                                   </b> | Soogle | ۶ 🏫 |
| Suggested Sites 🗌 Web Slice Gallery                                                                                                    |          |         |       |                                                |        |     |
| Samely and the set of the set of |          |         |       |                                                |        |     |
| search: secondy.enable_ssis                                                                                                    |          | T too   | 1     |                                                |        |     |
| Preference Name                                                                                                    | 🔦 Status | Type    | Value |                                                |        | E   |
| security.enable_ssl3                                                                                                    | default  | boolean | true  |                                                |        |     |
| services.sync.prefs.sync.security.enable_ssl3                                                                                                    | default  | boolean | true  |                                                |        |     |
|                                                                                                    |          |         |       |                                                |        |     |
|                                                                                                    |          |         |       |                                                |        |     |
|                                                                                                    |          |         |       |                                                |        |     |
|                                                                                                    |          |         |       |                                                |        |     |
|                                                                                                    |          |         |       |                                                |        |     |
|                                                                                                    |          |         |       |                                                |        |     |
|                                                                                                    |          |         |       |                                                |        |     |
|                                                                                                    |          |         |       |                                                |        |     |
|                                                                                                    |          |         |       |                                                |        |     |
|                                                                                                    |          |         |       |                                                |        |     |
|                                                                                                    |          |         |       |                                                |        |     |
|                                                                                                    |          |         |       |                                                |        |     |
|                                                                                                    |          |         |       |                                                |        |     |
|                                                                                                    |          |         |       |                                                |        |     |
|                                                                                                    |          |         |       |                                                |        |     |
|                                                                                                    |          |         |       |                                                |        |     |
|                                                                                                    |          |         |       |                                                |        |     |
|                                                                                                    |          |         |       |                                                |        |     |
|                                                                                                    |          |         |       |                                                |        |     |
|                                                                                                    |          |         |       |                                                |        |     |
|                                                                                                    |          |         |       |                                                |        |     |
|                                                                                                    |          |         |       |                                                |        |     |
|                                                                                                    |          |         |       |                                                |        |     |
|                                                                                                    |          |         |       |                                                |        |     |
|                                                                                                    |          |         |       |                                                |        |     |
|                                                                                                    |          |         |       |                                                |        |     |
|                                                                                                    |          |         |       |                                                |        |     |

If "Value" of "security.enable\_ssl3" is "true", it turns to "false" when you double-click the "security.enable\_ssl3".

| about:config - Mozilla Firefox                                                           |          |         |       |           |        |   | ٦r |
|------------------------------------------------------------------------------------------|----------|---------|-------|-----------|--------|---|----|
| le <u>E</u> dit <u>V</u> iew Hi <u>s</u> tory <u>B</u> ookmarks <u>T</u> ools <u>H</u> e | lp       |         |       |           |        |   |    |
| about:config +                                                                           |          |         |       |           |        |   |    |
| 🗲 🔿 about:config                                                                         |          |         |       | ☆ ▼ C 🛃 - | Google | م | 1  |
|                                                                                          |          |         |       |           |        |   |    |
| Suggested Sites [] Web Slice Gallery                                                     |          |         |       |           |        |   |    |
| arch: security.enable_ssl3                                                               |          |         |       |           |        |   |    |
| eference Name                                                                            | 🔺 Status | Туре    | Value |           |        |   |    |
| curity.enable_ssl3                                                                       | user set | boolean | false |           |        |   |    |
| vices.sync.prefs.sync.security.enable_ssl3                                               | default  | boolean | true  |           |        |   |    |
|                                                                                          |          |         |       |           |        |   |    |
|                                                                                          |          |         |       |           |        |   |    |
|                                                                                          |          |         |       |           |        |   |    |
|                                                                                          |          |         |       |           |        |   |    |
|                                                                                          |          |         |       |           |        |   |    |
|                                                                                          |          |         |       |           |        |   |    |
|                                                                                          |          |         |       |           |        |   |    |
|                                                                                          |          |         |       |           |        |   |    |
|                                                                                          |          |         |       |           |        |   |    |
|                                                                                          |          |         |       |           |        |   |    |
|                                                                                          |          |         |       |           |        |   |    |
|                                                                                          |          |         |       |           |        |   |    |
|                                                                                          |          |         |       |           |        |   |    |
|                                                                                          |          |         |       |           |        |   |    |
|                                                                                          |          |         |       |           |        |   |    |
|                                                                                          |          |         |       |           |        |   |    |
|                                                                                          |          |         |       |           |        |   |    |
|                                                                                          |          |         |       |           |        |   |    |
|                                                                                          |          |         |       |           |        |   |    |
|                                                                                          |          |         |       |           |        |   |    |
|                                                                                          |          |         |       |           |        |   |    |
|                                                                                          |          |         |       |           |        |   |    |
|                                                                                          |          |         |       |           |        |   |    |
|                                                                                          |          |         |       |           |        |   |    |
|                                                                                          |          |         |       |           |        |   |    |
|                                                                                          |          |         |       |           |        |   |    |
|                                                                                          |          |         |       |           |        |   |    |
|                                                                                          |          |         |       |           |        |   |    |
|                                                                                          |          |         |       |           |        |   |    |
|                                                                                          |          |         |       |           |        |   |    |
|                                                                                          |          |         |       |           |        |   |    |
|                                                                                          |          |         |       |           |        |   |    |
|                                                                                          |          |         |       |           |        |   |    |
|                                                                                          |          |         |       |           |        |   |    |

Please restart your Web browser.

#### In the case of ESR24 or later

Input "security.tls.version.min" to "Search:" area and check "Value".

| Edit View History Bookmarks Loois Help |                    |                    |            |       |   |   | <b>X</b> |
|----------------------------------------|--------------------|--------------------|------------|-------|---|---|----------|
| bout:config +                          |                    |                    |            |       |   | • | _        |
| Firefox   about:config                 |                    |                    | ▼ C Boogle | ▶ ☆ ■ | + | î | =        |
| uggested Sites [_] Web Slice Gallery   |                    |                    |            |       |   |   |          |
| ch: security.tls.version.min           |                    |                    |            |       |   |   | ×        |
| erence Name                            | 🔦 Status           | Туре               | Value      |       |   |   | C        |
| rity.tls.version.min                   | default<br>default | integer<br>booloop | 0          |       |   |   |          |
|                                        |                    |                    |            |       |   |   |          |

If "Value" of "security.tls.version.min" is 0, please open the window which is displayed by double-click the "security.tls.version.min", and then input "1" and press "OK" button.

| Enter int | eger value               | X |
|-----------|--------------------------|---|
| ?         | security.tls.version.min |   |
|           | 1                        |   |
|           | OK Cancel                |   |

Please restart your Web browser.

#### 2 Setup the Java

Open "Java Control Panel" from "Control Panel" of the computer on which Java is installed.

| 🛃 Java Control Panel                                                                                                    |                     |
|----------------------------------------------------------------------------------------------------|---------------------|
| General Update Java Security Advanced                                                                                                    |                     |
| About                                                                                                    |                     |
| View version information about Java Control Panel.                                                                                                    |                     |
|                                                                                                    | About               |
| Network Settings                                                                                                    |                     |
| Network settings are used when making Internet connections. By default, Java w<br>settings in your web browser. Only advanced users should modify these settings. | ill use the network |
| Net                                                                                                    | work Settings       |
| Temporary Internet Files                                                                                                    |                     |
| Files you use in Java applications are stored in a special folder for quick execution<br>advanced users should delete files or modify these settings.             | later. Only         |
| Settings                                                                                                    | View                |
| Java in the browser is enabled.                                                                                                    |                     |
| See the Security tab                                                                                                    |                     |
|                                                                                                    |                     |
|                                                                                                    |                     |
|                                                                                                    |                     |
|                                                                                                    |                     |
|                                                                                                    |                     |
|                                                                                                    |                     |
|                                                                                                    |                     |
|                                                                                                    |                     |
|                                                                                                    |                     |
| ОК                                                                                                    | ancel Apply         |

Uncheck "Use SSL 3.0" from [Advanced Security Settings]-[Advanced], and then check the TLS protocol 1.0 or later.

| 🖆 Java Control Panel                                                                         |              |
|----------------------------------------------------------------------------------------------|--------------|
| General Update Java Security Advanced                                                        |              |
|                                                                                              |              |
| Warn it site certificate does not match hostname                                             | <b>^</b>     |
| Minad and from the under the state d'an antiferrer even in it is valid                       |              |
| Mixed code (sandboxed vs. trusted) security verification                                     |              |
| Chable - show warning in needed                                                              |              |
| Cable - file waning and run with protections                                                 |              |
| Disable - nice warning and conit run untrusted code                                          |              |
| Disable Verification (not recommended)                                                       |              |
| Perform certificate revocation checks on                                                     |              |
| Publisher's certificate only                                                                 |              |
| All certificates in the chain of trust     Departs the duals (as the second ad)              |              |
| Do not check (not recommended)                                                               |              |
| Check for certificate revocation using                                                       |              |
| Optime Certificate Revocation Lists (CRLs)                                                   |              |
|                                                                                              |              |
| Millioner d Convitte Colliner                                                                |              |
| Advanced Security Settings                                                                   |              |
| Sector Contractor and Reys in Drowser Reystore                                               |              |
| Enable blacklist revocation check                                                            |              |
| Enable caching password for authentication                                                   |              |
|                                                                                              | =            |
|                                                                                              | -            |
|                                                                                              |              |
|                                                                                              |              |
|                                                                                              |              |
| Miscellaneous                                                                                |              |
| Place Java (con in system tray     Supervise second of face when installing an undefine 2000 |              |
| Duppress sponsor orrers when installing or updating Java                                     | *            |
|                                                                                              | Cancel Apply |
|                                                                                              |              |